# Googleドライブへの ファイルのアップロード方法

#### 本マニュアルでご案内するのは、 iPad上から「Googleドライブ」へのデータの移動方法です。

Googleドライブへファイルをアップロードすると端末にデータが保存されず、 クラウド上にすべてのデータが保存されます。

> そのため、故障や紛失等で端末が入れ替わった際にも、 データがなくなる心配がございません。

大切なデータは適宜Googleドライブ上へアップロードを実施することを推奨いたします。

## Googleドライブへのファイルのアップロード方法①

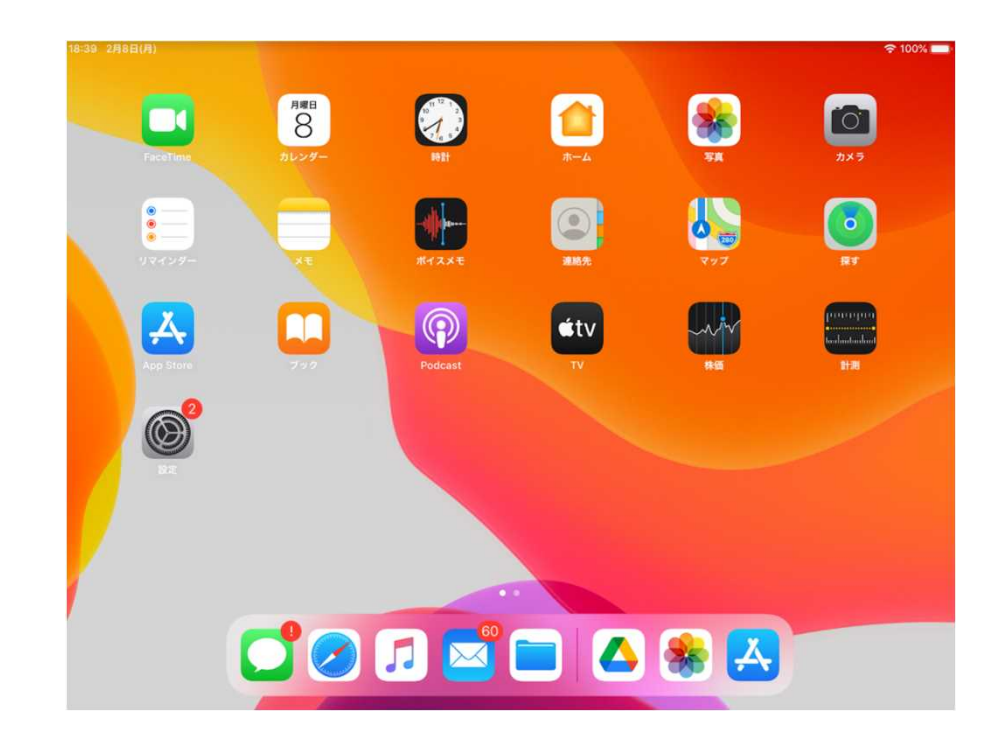

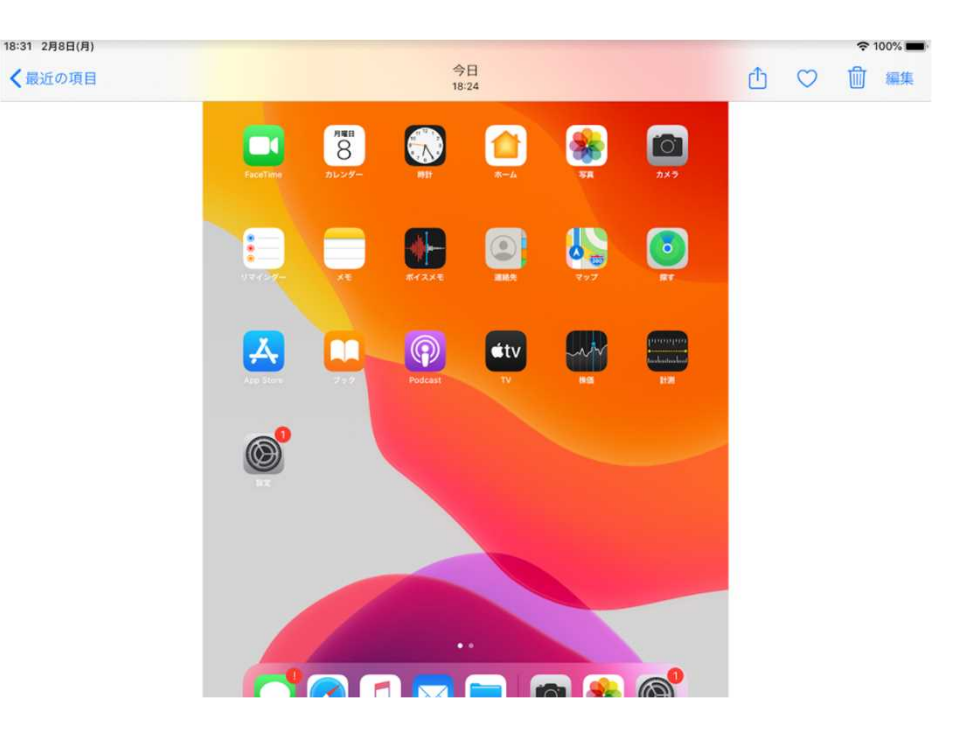

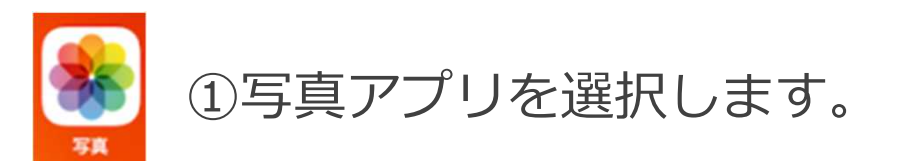

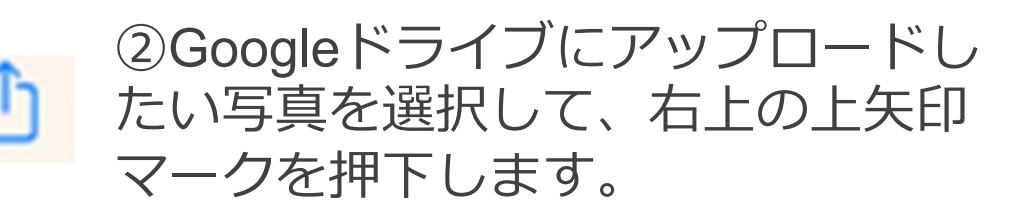

## Googleドライブへのファイルのアップロード方法②

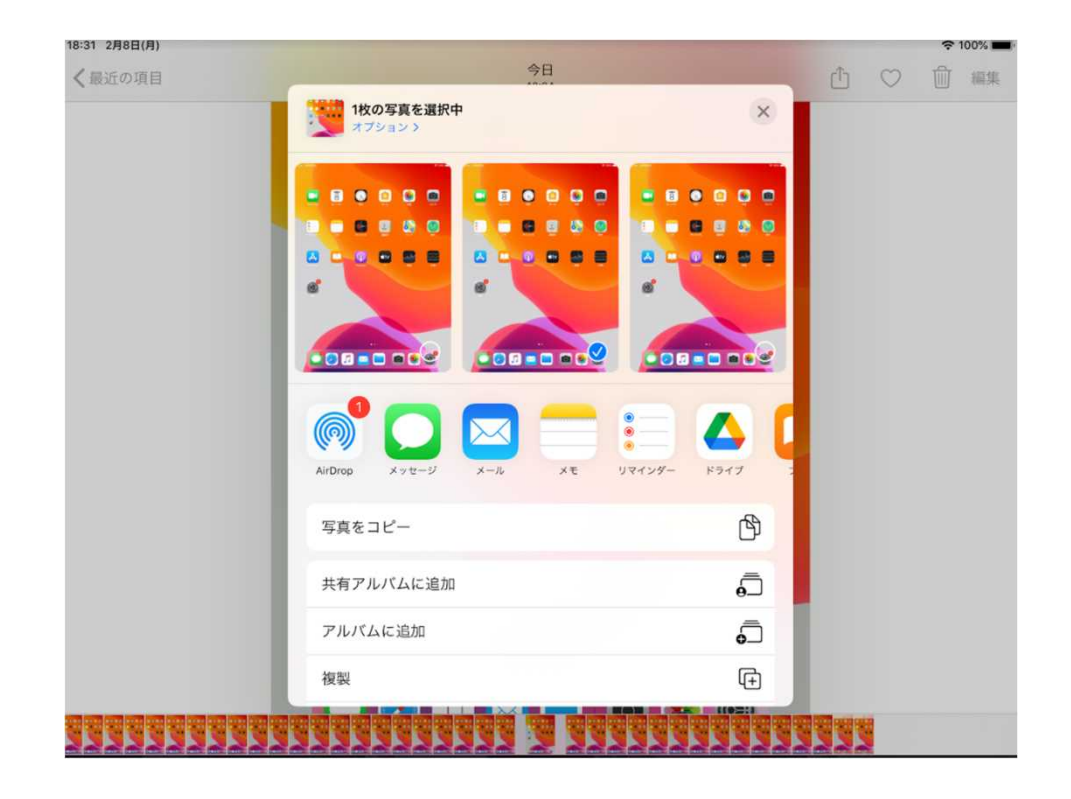

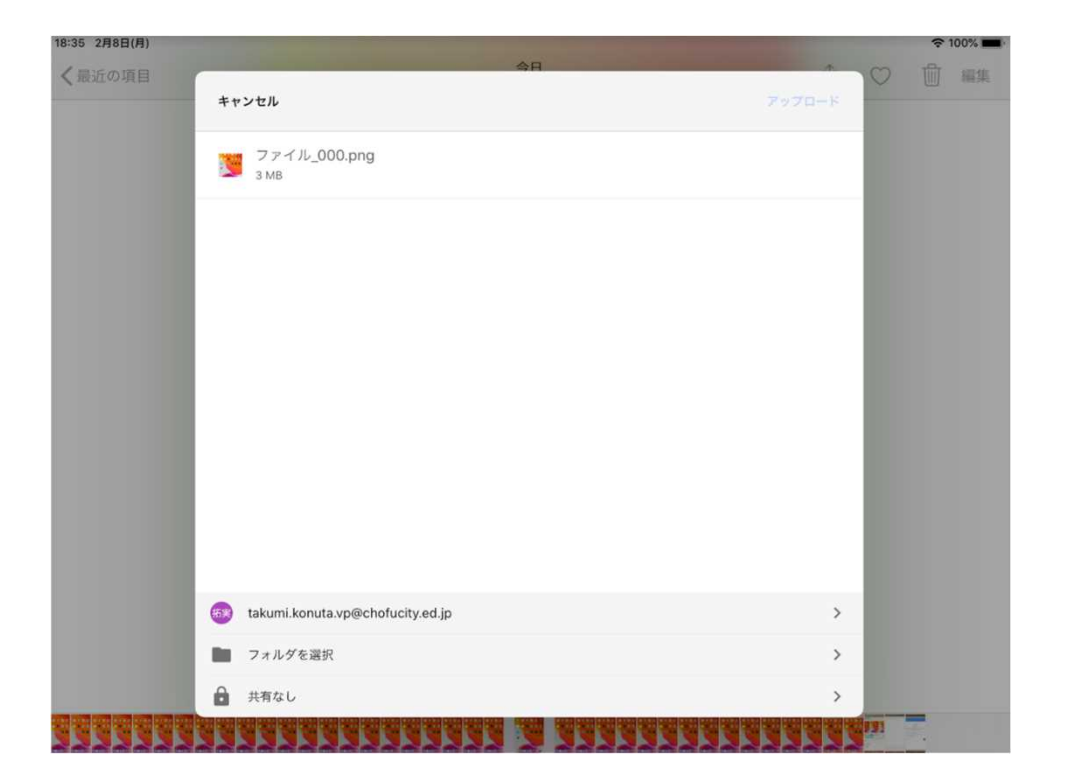

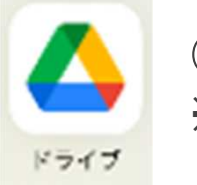

③ドライブアプリを選択します ※ドライブアプリが表示されない場合、 「その他」をご参照ください。 ④自分のアカウントが選択されていること を確認の上、フォルダを選択を押下します。 ※Googleドライブにログインしたことがない端末についてはログインが求められる場合がございます。

#### Googleドライブへのファイルのアップロード方法③

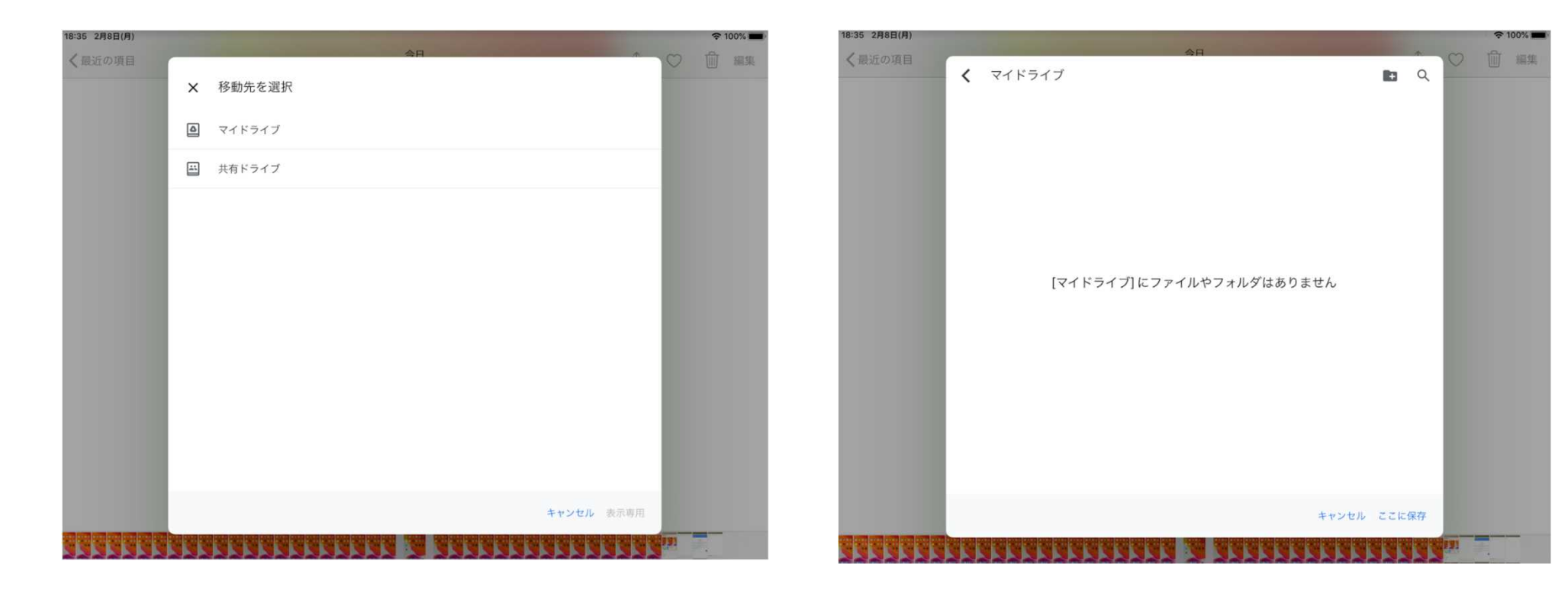

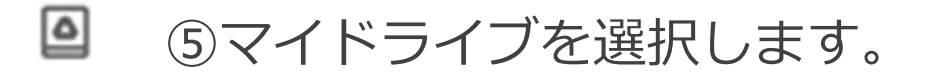

 ⑥保存したい場所を選択します
その後、「ここに保存」を押下します。
※フォルダを作成する場合には右上の アイコンを押下します。

#### Googleドライブへのファイルのアップロード方法④

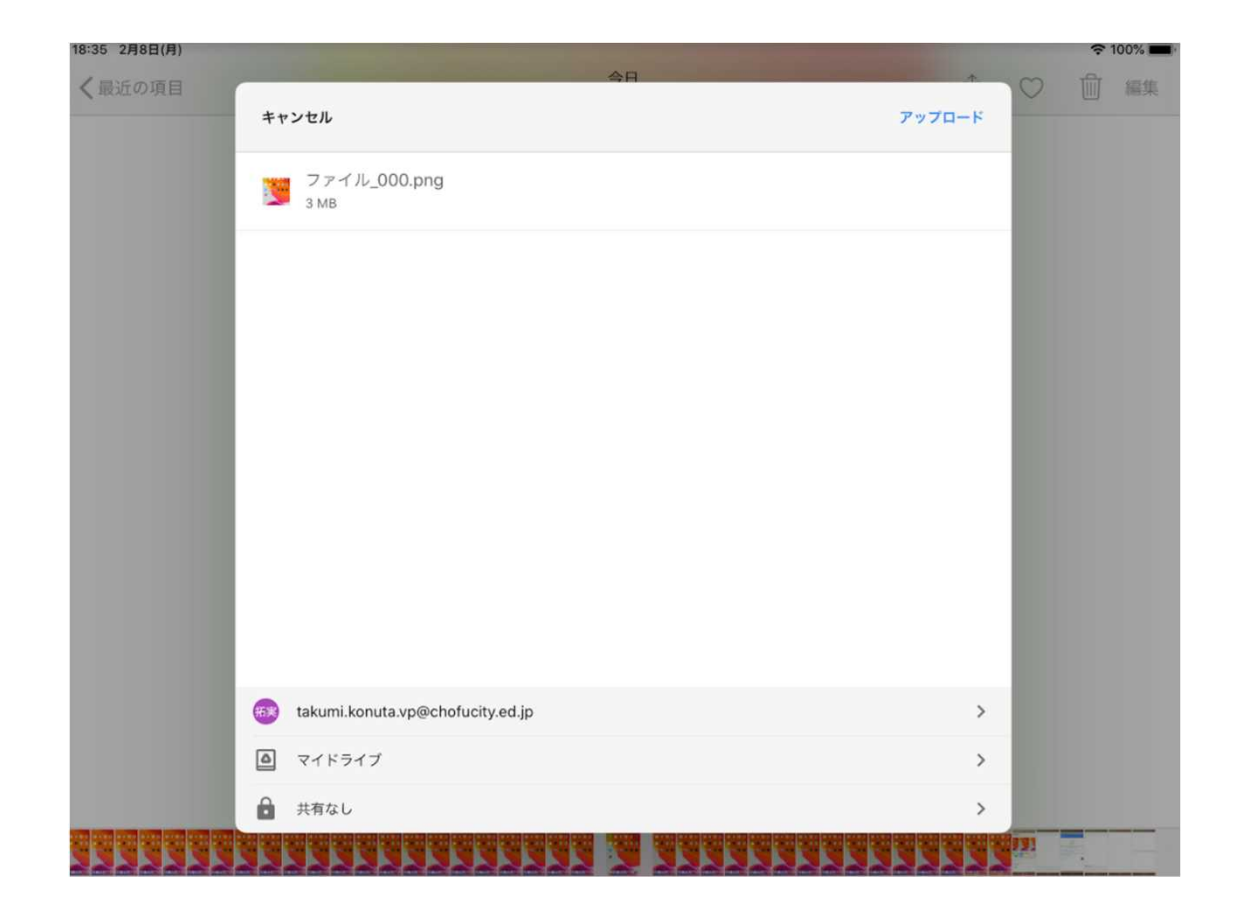

⑥右上の「アップロード」を押下して完了です。ファイルがアップロードされたことをご確認ください。

#### Googleドライブへのファイルのアップロード方法 ※参考

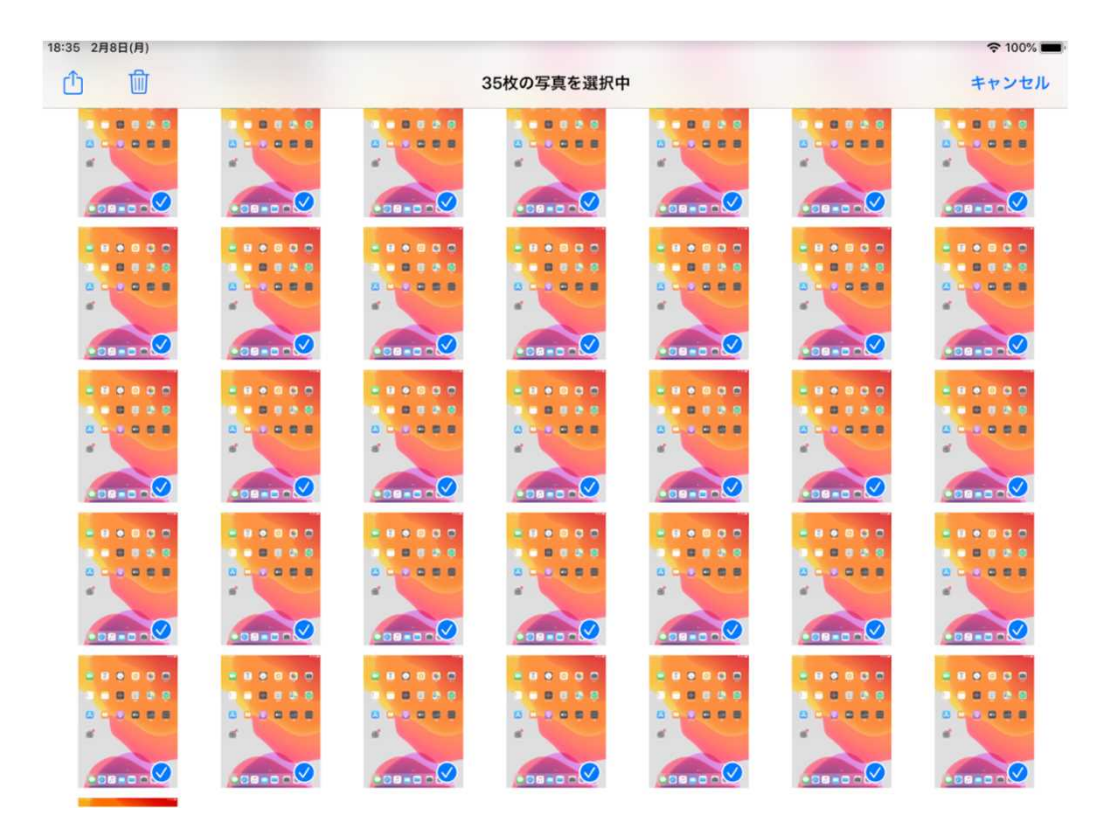

右上の「選択」を押下して、アップロードしたい画像を選択します。 その後は、Googleドライブへのファイルのアップロード方法①の ②~⑦の手順を実行します。 ※ファイルが多い場合、時間がかかる場合がございますのでご注意ください。 ※共有アイコン ① が出る場所に個体差がある可能性がございます。